# How to make CT DICOMS to 3D STL

3D Slicer (Version 5.2.2)

MeshMixer

March 24, 2024 Kyong Min, MD

### Programs

- 3D Slicer (Version 5.2.2)
- MeshMixer
- Youtube:

<u>https://www.youtube.com/watch?v=TolkOpDVfpw</u> "CT or MRI to 3D print DICOM to STL with Local computer Part 1 of 2" by Tomas Lindehell

### **Open Slicer and Add Data**

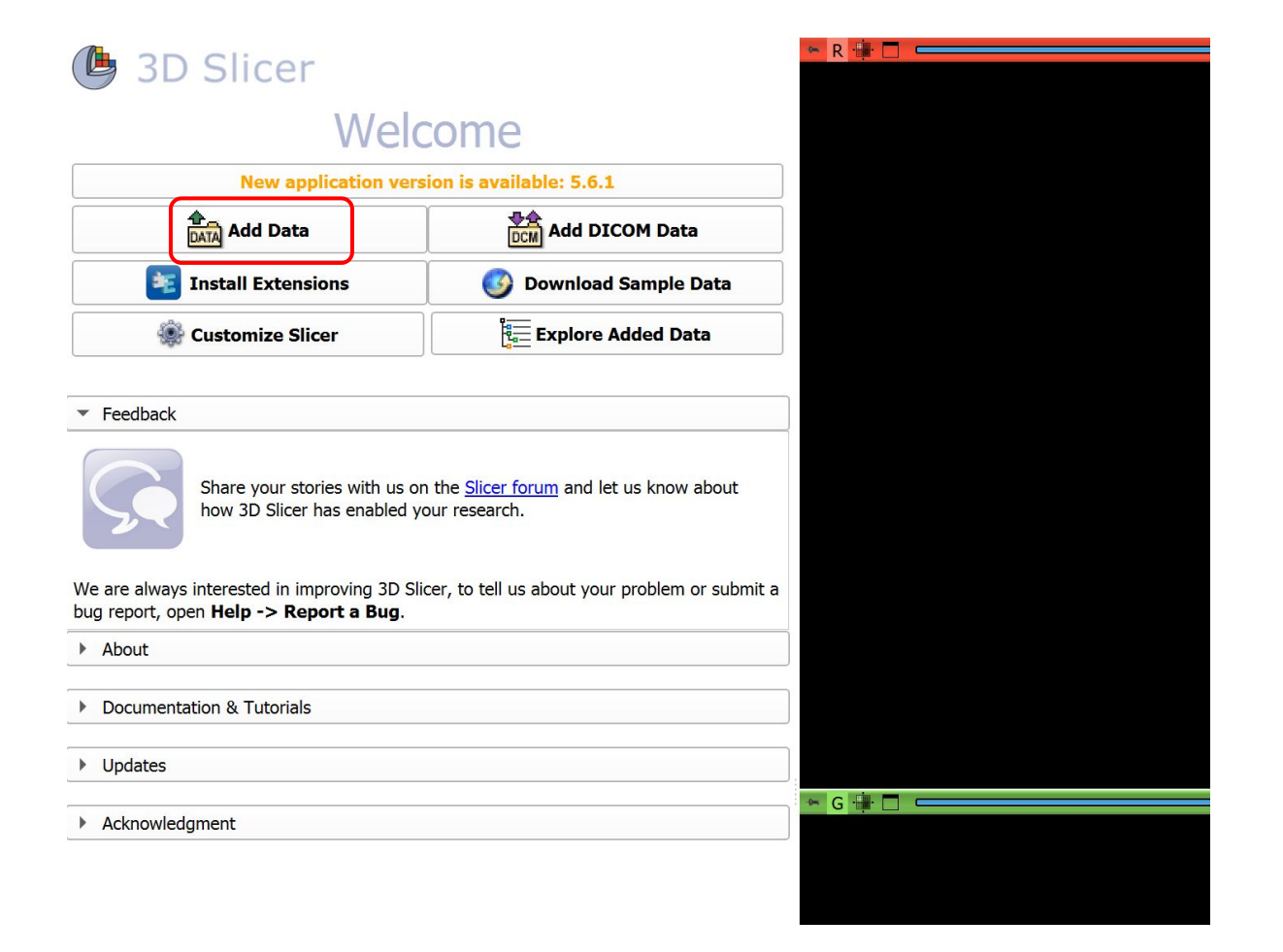

### Import DICOM files

| 3D Slicer              | DICOM database            |
|------------------------|---------------------------|
| Help & Acknowledgement | Patients:                 |
|                        | Patient name              |
|                        | PAGE, RONALD NMN          |
|                        | DUBOSE, KHARI DAVID       |
| Loaded data            | CORTEZ, JAYSON VILLANUEVA |
| Node to I              |                           |
|                        |                           |
|                        |                           |
|                        |                           |
|                        |                           |
|                        |                           |
|                        |                           |
|                        |                           |
|                        |                           |
|                        |                           |
|                        |                           |
|                        |                           |
|                        |                           |
|                        |                           |
|                        |                           |
|                        |                           |
|                        |                           |
|                        |                           |
|                        |                           |
|                        |                           |
|                        |                           |

### Select the Series to make 3D

### **DICOM** database

| Patients:                    | × Studies:                                | 🗙 Series: 🔍 |            |     |         |                 |
|------------------------------|-------------------------------------------|-------------|------------|-----|---------|-----------------|
| Patient name                 |                                           | Patient ID  | Birth date | Sex | Studies | Last study date |
| LICHTSINNSHROYER, JACOB FREE | DERI                                      |             | 1993-09-07 |     |         | 2018-09-06      |
| PAGE, RONALD NMN             |                                           | 1360541432  | 1955-10-01 | М   | 1       | 2023-10-31      |
| DUBOSE, KHARI DAVID          |                                           | 1545096370  | 1999-07-15 | М   | 1       | 2022-07-19      |
| CORTEZ, JAYSON VILLANUEVA    |                                           | 1526171310  | 1998-12-02 | м   | 1       | 2022-05-20      |
|                              |                                           |             |            |     |         |                 |
|                              |                                           |             |            |     |         |                 |
|                              |                                           |             |            |     |         |                 |
|                              |                                           |             |            |     |         |                 |
|                              |                                           |             |            |     |         |                 |
|                              |                                           |             |            |     |         |                 |
| Study date 🔺 Study ID        | Study description                         |             |            |     |         | Series          |
| 20180906 0640-18022842       | YAB CT RIGHT UPPER EXTREMITY W/O CONTRAST |             |            |     |         | 10              |
|                              |                                           |             |            |     |         |                 |

| Series # 4 | Series description | Modality | Size    | Count |
|------------|--------------------|----------|---------|-------|
| 1          | 2.0                | CT       | 512x512 | 2 2   |
| 8          | Bone 2.000         | СТ       | 512x512 | 2 116 |
| 10         | Bone 2.000         | CT       | 512x51  | 2 104 |
| 12         | Bone 1.000         |          | 512x51  | 2 238 |
| 14         | Bone 1.000         | CT       | 512x512 | 2 197 |
| 15         | Bone 1.000         | CT       | 512x512 | 2 135 |
| 16         | Bone               | СТ       | 680x680 | ) 36  |
| 17         | Bone               | CT       | 680x680 | 36    |
| 19         | Body 0.5           | CT       | 512x512 | 2 761 |
| 20         | Bone 0.5           | CT       | 512x512 | 2 761 |
|            |                    |          |         |       |

Each CD has different series in the folder. If there is a "bone" series, that's the one you want.

In this case, there were multiple, so I just selected the 1.0 mm slices.

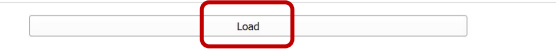

### Module: Volume Rendering

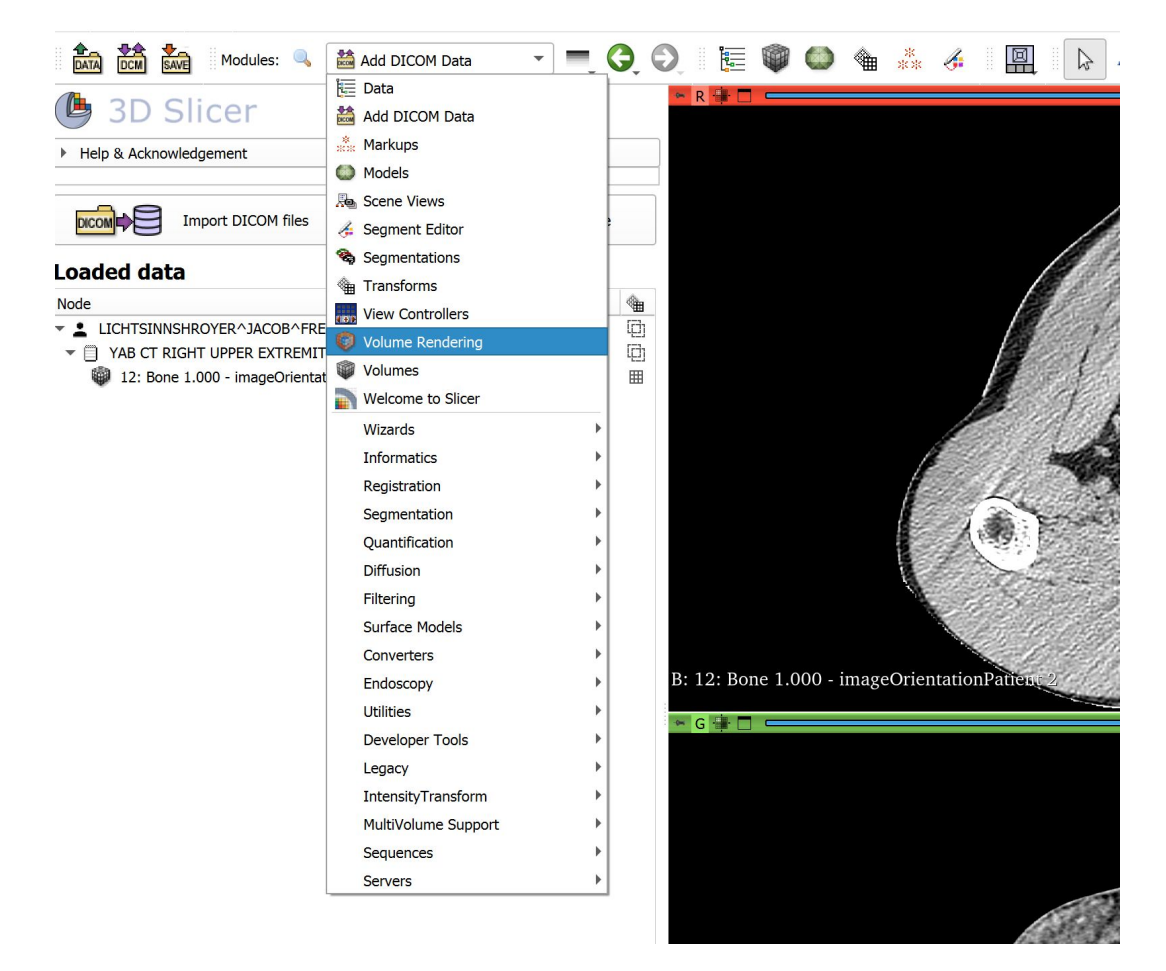

Once the images are loaded, there will be four boxes with the images (the top right is currently blank).

Go to the Module Volume Rendering 1: Click on the eye next to volume and open it.

### $Nake 3D \quad \ \ 2: Then in the top right box, click on the icon shown.$

This will display the 3D shoulder. Depending on your processing speed, this may take several seconds.

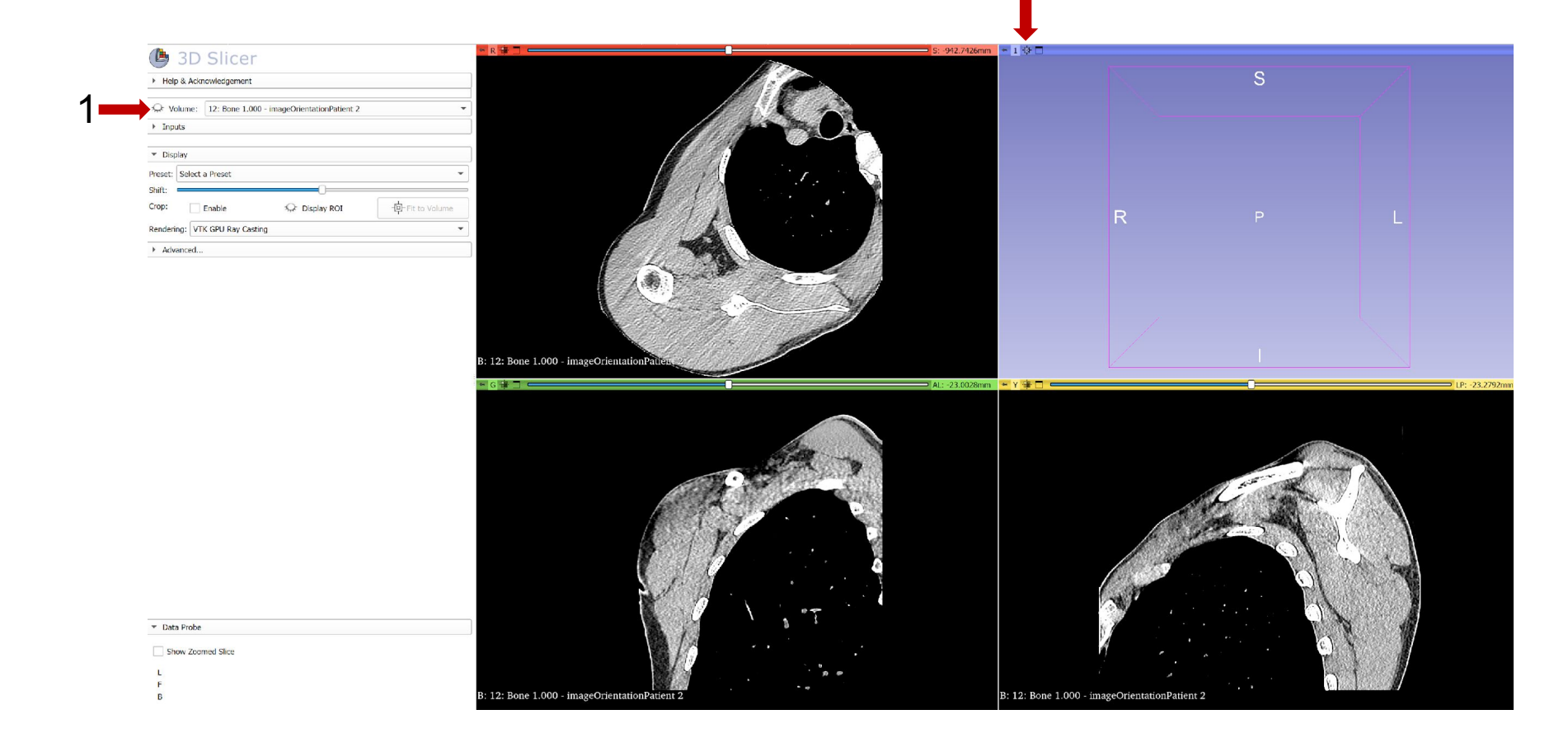

### 3D Made

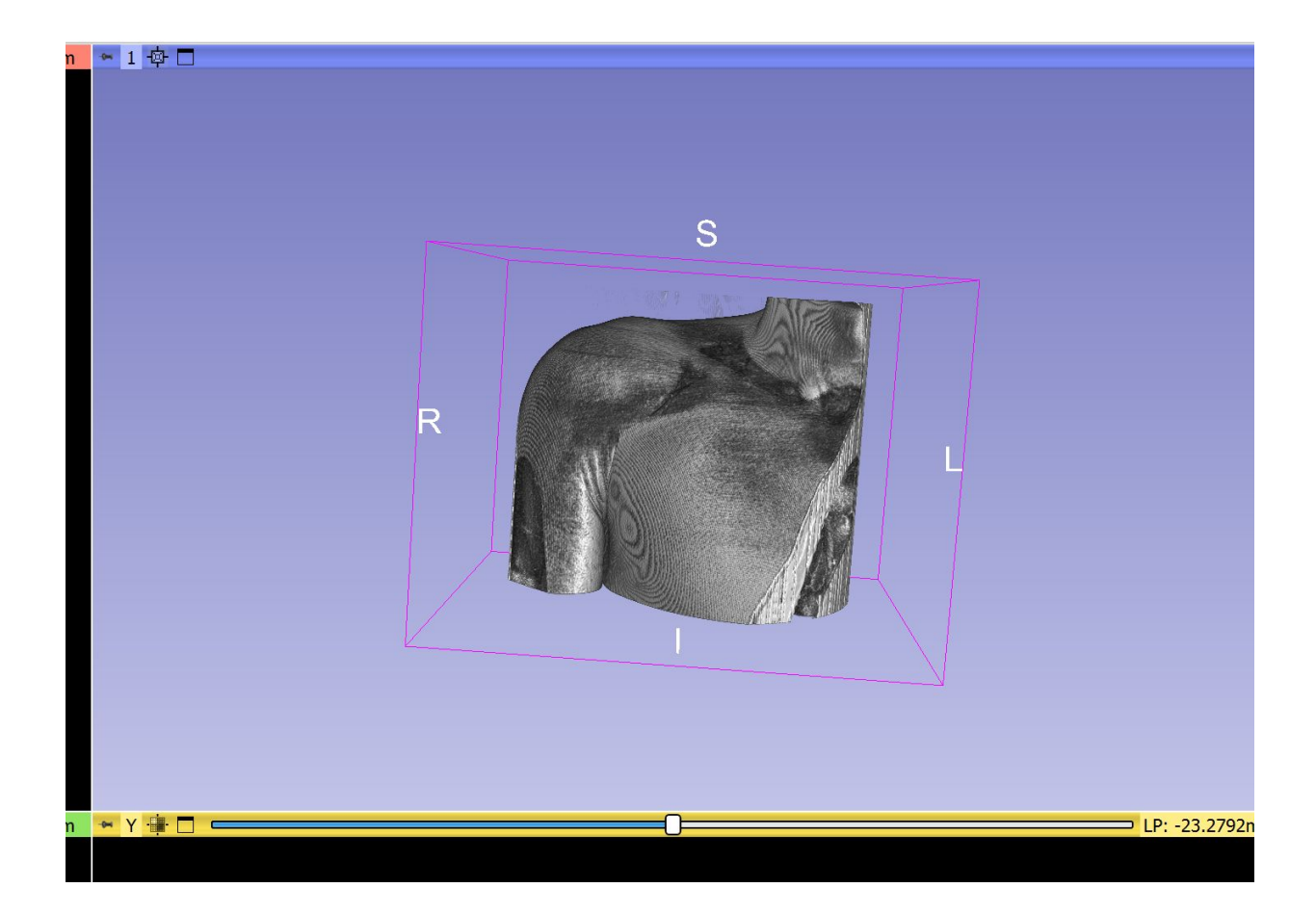

### Isolate Bone

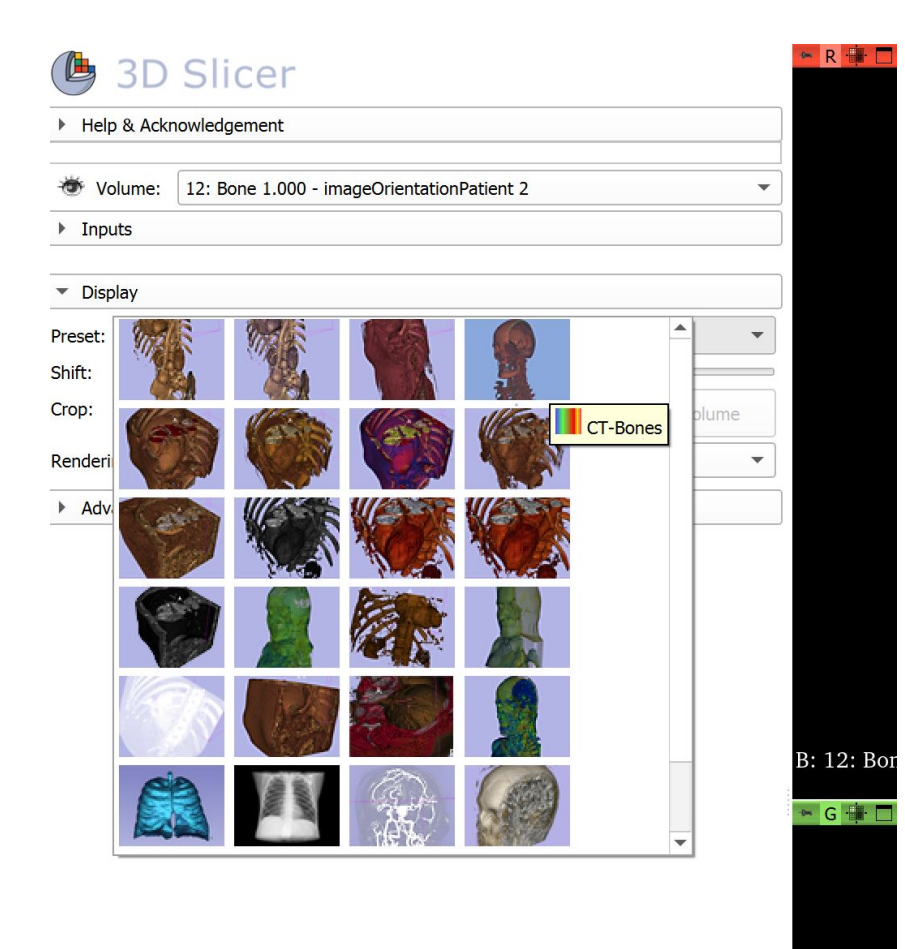

To isolate the bone, there are presets.

Under "Display", select the <u>CT</u> <u>Bone</u> preset.

### 3D with just bones

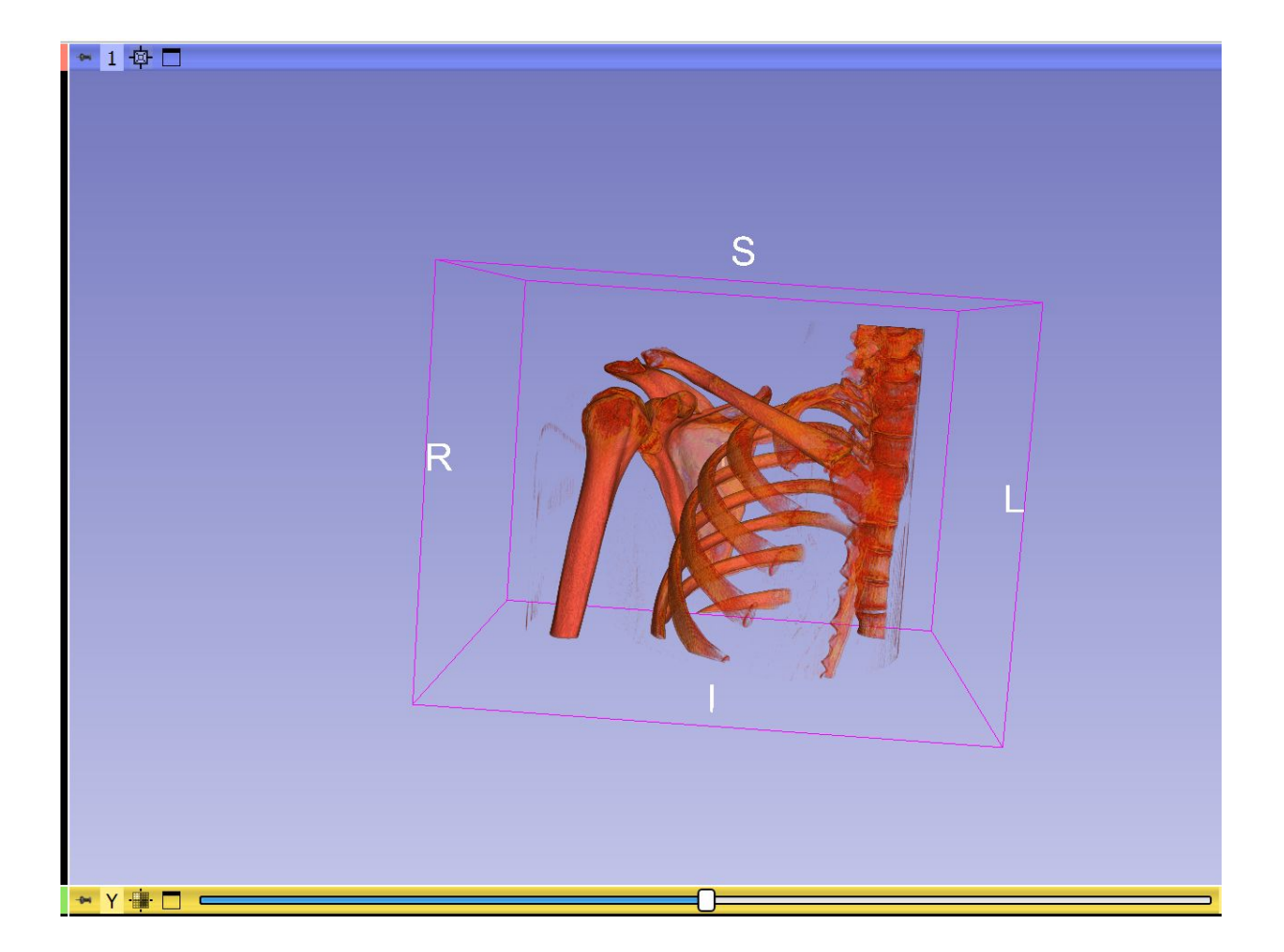

### Module: Segment Editor

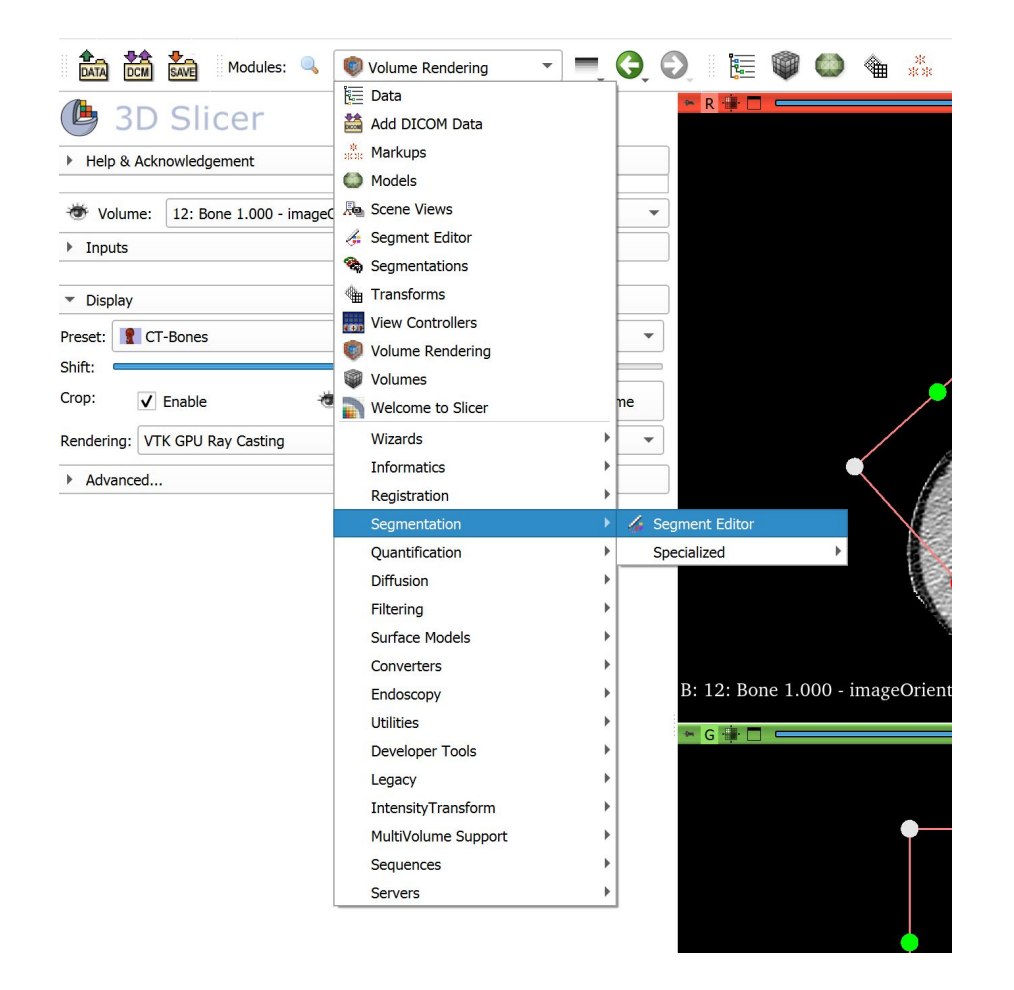

In the segment editor, you are able to isolate various parts of the CT (scapula, humerus, clavicle ribs).

If there is hardware, you can manually select the images to remove it.

For our purposes, we will only make 1 segment.

"Threshold" is using various levels of contrast to select our image of interest.

### Create a Segment

|           | 3D       | Slice       | r                                |        |
|-----------|----------|-------------|----------------------------------|--------|
| Help      | & Ackn   | owledgement | t                                |        |
|           |          |             |                                  |        |
| Segmer    | ntation: | Segmentati  | ion                              | •      |
| Source    | volume:  | 12: Bone 1. | .000 - imageOrientationPatient 2 | •      |
|           | 🕂 Ad     | d           | Remove                           | how 3D |
|           |          | Empty seg   | gmentation                       |        |
| 6         | -        | *io         | Name                             | 9      |
| Ľ         | L.       |             |                                  |        |
| Ø         | ŝ        |             |                                  |        |
|           |          |             |                                  |        |
| ₩.        | ×        |             |                                  |        |
|           | X        |             |                                  |        |
|           |          |             |                                  |        |
| -         | )        |             |                                  |        |
| <b>\$</b> |          | ]           |                                  |        |

| 🕒 3D               | Slice     | er                        |           |        |
|--------------------|-----------|---------------------------|-----------|--------|
| Help & Acknowledge | owledgeme | nt                        |           |        |
| Segmentation:      | Segmenta  | tion                      |           | •<br>• |
| Source volume:     | 12: Bone  | 1.000 - imageOrientationP | Patient 2 |        |
| 🕂 Ad               | d         | Remove                    | Show 3D   | - O -  |
|                    |           | Segment_1                 | Name      |        |
| 5                  |           |                           |           |        |

### Establish the Threshold

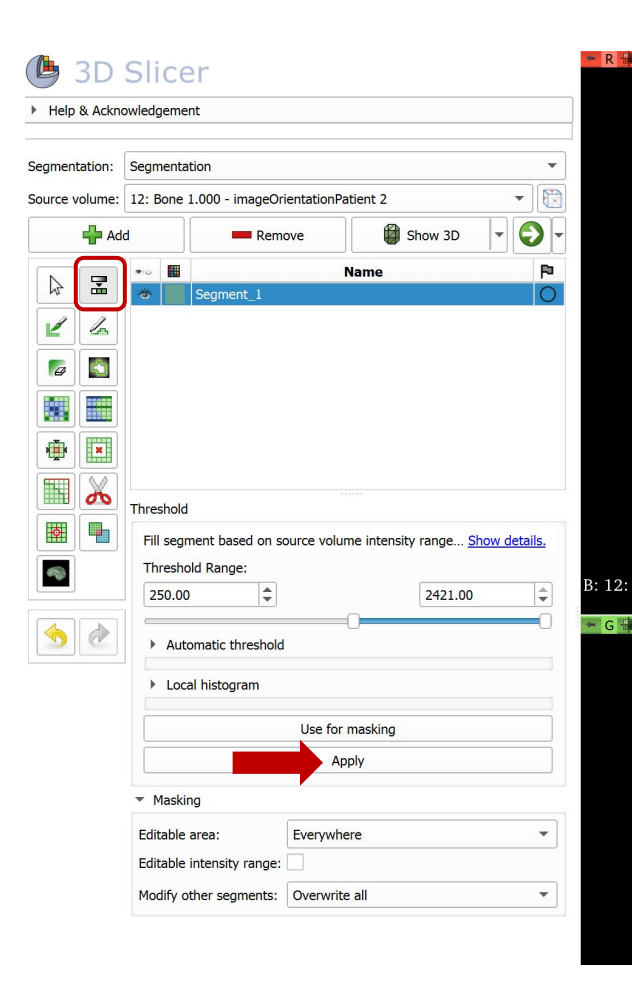

There is an auto-threshold icon, click on in and the images on the right will start blinking. Click on the image and it will stop blinking.

Then adjust the threshold to select only the bone. If the bone of interest in within the set contrast, it will show up as our segment color (in this instance green).

Adjust the contrast accordingly, but 250-2000+ should work well.

Then click Apply.

### Export/Save

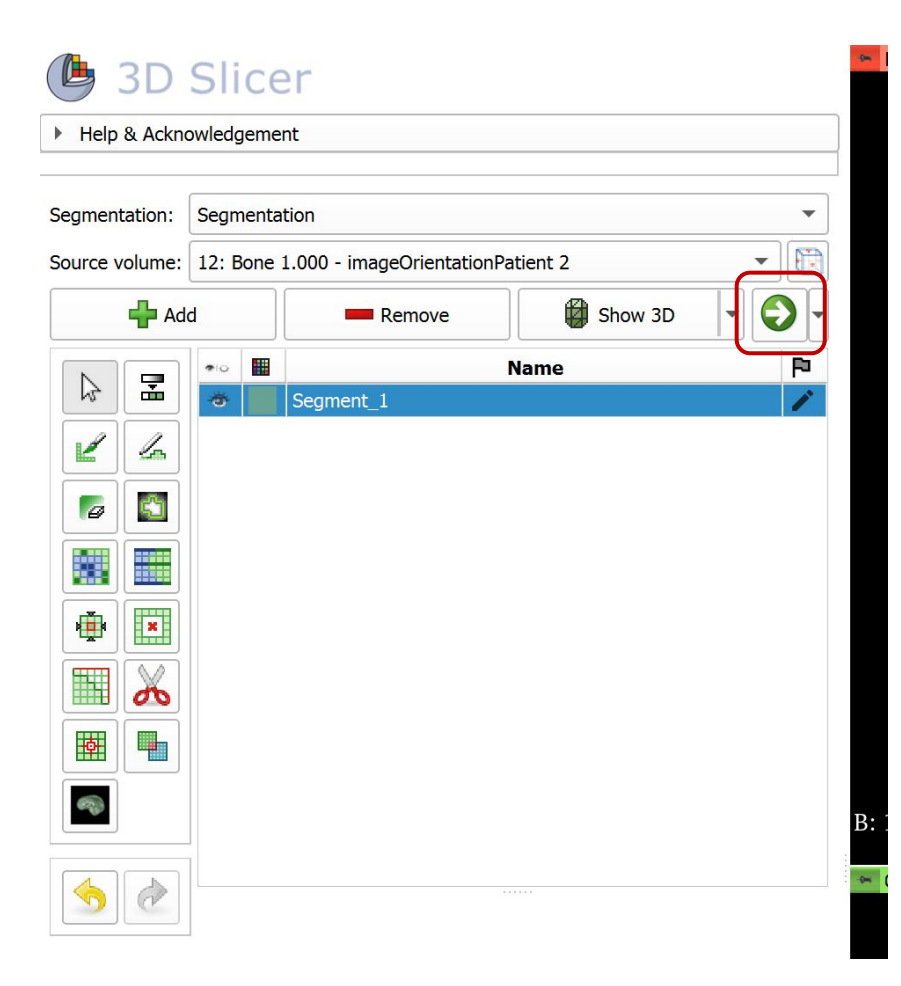

### Export/Save

| Active segmentation: Se                  | gmentation<br>Bone 1 000 - imageOrientati | onPatient 2 |         |
|------------------------------------------|-------------------------------------------|-------------|---------|
| Add segment                              | Remove selected                           | B Show 3D   | -       |
|                                          |                                           |             |         |
| Opacity                                  | Nam                                       | e           | F       |
|                                          |                                           |             |         |
| ▼ Display                                |                                           |             |         |
| Overall visibility: 🗸 Ove                | erall opacity:                            | 0           | 1.00    |
| Visibility                               | O                                         | pacity      |         |
| Slice fill:                              | 0=                                        |             | 0.50 \$ |
| Slice outline: 🗸                         |                                           | 0           | 1.00 🗘  |
| 3D: 🗸 🕻                                  |                                           | 0           | 1.00 🌲  |
| Advanced                                 |                                           |             |         |
| <ul> <li>Representations</li> </ul>      |                                           |             |         |
| 🚖 Binary labelmap                        |                                           |             |         |
| Closed surface                           | Create                                    |             |         |
| Fractional labelm                        | ap Create 🔍                               |             |         |
|                                          |                                           |             |         |
| <ul> <li>Copy/move segments</li> </ul>   |                                           |             |         |
| <ul> <li>Export/import models</li> </ul> | and labelmaps                             |             |         |
| Export to files                          |                                           |             |         |
| <ul> <li>Export to files</li> </ul>      |                                           |             |         |
| <ul> <li>Data Probe</li> </ul>           |                                           |             |         |

We want to export our segment.

Select the "Export/import models and labelmaps"

### We want to save our model.

| Operation:   | <ul> <li>Export</li> </ul> | O Import |   |
|--------------|----------------------------|----------|---|
| Output type: | Labelmap                   | Models   |   |
| Output node: | Export to new labelma      | p 💌      | + |
| Advanced     |                            |          |   |

| Operation:   | Export               | Import       |       |
|--------------|----------------------|--------------|-------|
| Output type: | 🔘 Labelmap           | Models       |       |
| Output node: | Let Export models to | new folder 🔹 | ] [ • |
| Advanced     |                      |              |       |

Then click "Export"

|                                                                                                    | lules: 🔍   | 🗞 Segmen | tations | • | =                    | G  |
|----------------------------------------------------------------------------------------------------|------------|----------|---------|---|----------------------|----|
| 🕒 3D Slice                                                                                                    | r          |          |         |   |                      |    |
|                                                                                                    |            |          |         |   |                      |    |
|                                                                                                    |            |          |         |   |                      |    |
|                                                                                                    |            |          |         |   |                      |    |
|                                                                                                    |            |          |         |   |                      |    |
|                                                                                                    |            |          |         |   |                      |    |
| - <b>D</b> : 1                                                                                                    |            |          |         |   |                      |    |
| Display                                                                                                    |            |          |         |   |                      |    |
|                                                                                                    |            |          |         |   |                      |    |
| Display                                                                                                    | opacity: 💳 |          |         | ( | ) [1.00              | \$ |
| Verall visibility: ✔ Overall<br>Visibility                                                                                                    | opacity: 💳 | Ор       | acity   |   | 1.00                 | •  |
| Display<br>Overall visibility:  Overall Visibility Slice fill:                                                                                                    | opacity: 드 | Op       | acity   | ( | 0.50                 |    |
| ✓ Display<br>Dverall visibility: ✓ Overall<br>Visibility<br>Slice fill: ✓ —<br>Slice outline: ✓ —                                                                                                    | opacity: 드 | Op       | Pacity  |   | 0.50                 |    |
| Display<br>Dverall visibility: ✓ Overall<br>Visibility<br>Slice fill: ✓ —<br>Slice outline: ✓ —                                                                                                    | opacity: 💳 | Or       | acity   |   | 0.50                 |    |
| Display<br>Dverall visibility: ✓ Overall<br>Visibility<br>Slice fill: ✓ —<br>Slice outline: ✓ —<br>3D: ✓ —                                                                                                    | opacity: 🥌 | Op       | acity   |   | 0.50<br>1.00<br>1.00 |    |
| <ul> <li>Display</li> <li>Overall visibility: ✓ Overall</li> <li>Visibility</li> <li>Slice fill: ✓ </li> <li>Slice outline: ✓ </li> <li>3D: ✓ </li> <li>Advanced</li> </ul>                                                        | opacity: 🥌 | Or       | acity   |   | 0.50<br>1.00<br>1.00 |    |
| <ul> <li>Display</li> <li>Overall visibility: ✓ Overall</li> <li>Visibility</li> <li>Slice fill: ✓ </li> <li>Slice outline: ✓ </li> <li>3D: ✓ </li> <li>Advanced</li> <li>Representations</li> </ul>                               | opacity: 🥌 | Op       | acity   |   | 0.50<br>1.00<br>1.00 |    |
| Display Overall visibility:                                                                                                    | opacity: 🥌 | Or       | acity   |   | 0.50<br>1.00<br>1.00 |    |
| Display         Overall visibility:       ✓         Visibility         Slice fill:       ✓         Slice outline:       ✓         3D:       ✓         Advanced         Representations         Binary labelmap         ✓         ✓ | opacity:   | Or<br>Or | acity   |   | 0.50<br>1.00<br>1.00 |    |

### At the top, click the Save icon.

### Then a window will pop-up as seen below.

| 🎽 Save Scene and Unsaved Data                    |                          |   | - 0                          | $\times$ |
|--------------------------------------------------|--------------------------|---|------------------------------|----------|
|                                                  |                          |   | Show opti                    | ons      |
| ✓ File Name                                      | File Format              |   | Directory                    |          |
| ✓ 2024-03-24-Scene.mrml                          | MRML Scene (.mrml)       | - | ers/kyong/OneDrive/Documents |          |
| ✓ 12 Bone 1.000 - imageOrientationPatient 2.nrrd | NRRD (.nrrd)             | - | ers/kyong/OneDrive/Documents |          |
| ✓ CT-Bones.vp                                    | VolumeProperty (.vp)     | • | ers/kyong/OneDrive/Documents |          |
| ✓ Volume rendering ROI.mrk.json                  | Markups JSON (.mrk.json) | - | ers/kyong/OneDrive/Documents |          |
| ✓ Segmentation.seg.nrrd                          | Segmentation (.seg.nrrd) | • | ers/kyong/OneDrive/Documents |          |
| Segment_1.vtk                                    | Poly Data (.vtk)         | • | ers/kyong/OneDrive/Documents |          |
| Change directory for select                      | ed files                 |   | Save Cancel                  |          |

### Only STL file

| 🎽 Save Scene and Unsaved Data                    |                          |   | —                            | $\times$ |
|--------------------------------------------------|--------------------------|---|------------------------------|----------|
|                                                  |                          |   | Show opti                    | ons      |
| ✓ File Name                                      | File Format              |   | Directory                    |          |
| ✓ 2024-03-24-Scene.mrml                          | MRML Scene (.mrml)       | • | ers/kyong/OneDrive/Documents |          |
| ✓ 12 Bone 1.000 - imageOrientationPatient 2.nrrc | NRRD (.nrrd)             | • | ers/kyong/OneDrive/Documents |          |
| ✓ CT-Bones.vp                                    | VolumeProperty (.vp)     | • | ers/kyong/OneDrive/Documents |          |
| ✓ Volume rendering ROI.mrk.json                  | Markups JSON (.mrk.json) | • | ers/kyong/OneDrive/Documents |          |
| ✓ Segmentation.seg.nrrd                          | Segmentation (.seg.nrrd) | • | ers/kyong/OneDrive/Documents |          |
| ✓ Segment_1.vtk                                  | Poly Data (.vtk)         | • | ers/kyong/OneDrive/Documents |          |
| Change directory for sele                        | cted files               |   | Save Cancel                  |          |

We only want the STL file. So click on our segment (Segment\_1) and make the file format STL (.stl).

Make sure you save it to somewhere you can find it (arrow).

| File Name                                      | File Format              |   | Directory                     | _ |
|------------------------------------------------|--------------------------|---|-------------------------------|---|
| 2024-03-24-Scene.mrml                          | MRML Scene (.mrml)       | • | ers/kyong/OneDrive/Documents  |   |
| 12 Bone 1.000 - imageOrientationPatient 2.nrrd | NRRD (.nrrd)             | • | ers/kyong/OneDrive/Documents  |   |
| CT-Bones.vp                                    | VolumeProperty (.vp)     | • | ers/kyong/OneDrive/Documents  |   |
| Volume rendering ROI.mrk.json                  | Markups JSON (.mrk.json) | • | ers/kyong/OneDrive/Documents  |   |
| Segmentation.seg.nrrd                          | Segmentation (.seg.nrrd) | • | ers/kyong/OneDrive/Documents  |   |
| ✓ Segment_1.stl                                | STL (.stl)               | • | ong/OneDrive/Desktop/3D Print |   |

### File saved in the "3D" Folder

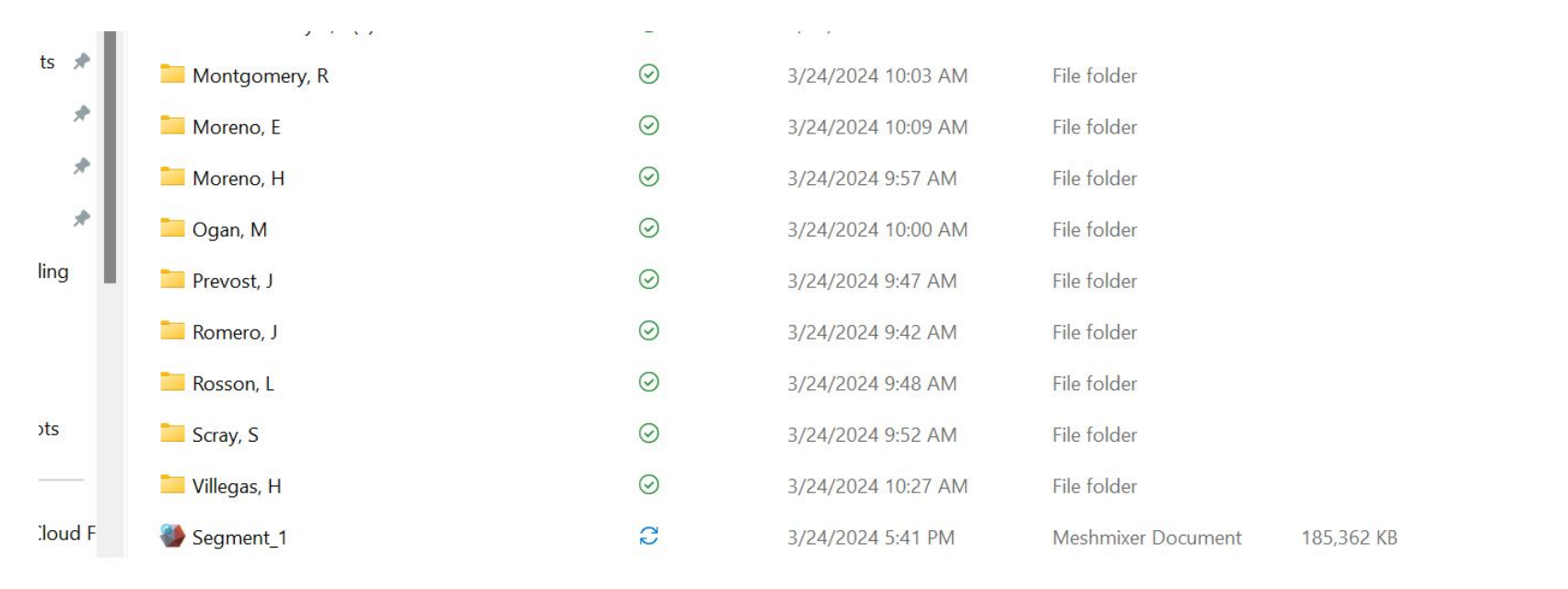

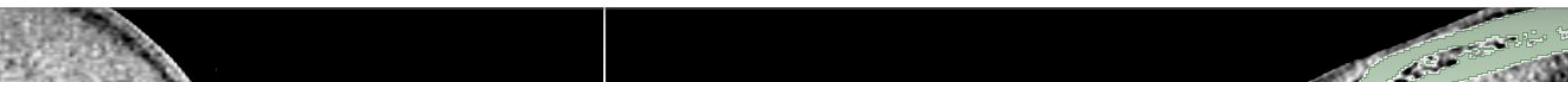

### Meshmixer

- Meshmixer can be used to further clean up our 3D STL file.
- Use Meshmixer to open our SLT file.

### 3D-STL file opened in Meshmixer

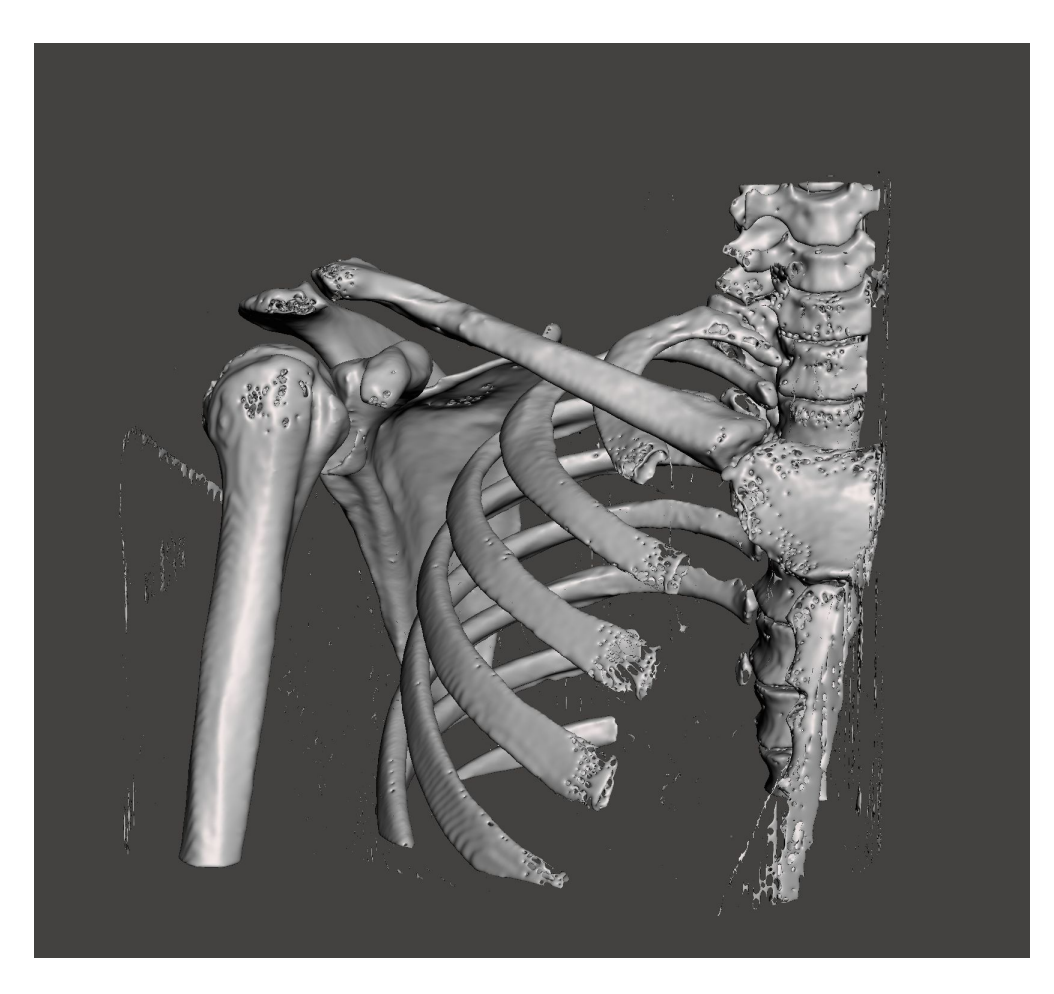

There is some artifact that was captured and some other structures (spine, clavicle, ect) that we do not need.

So we can use the select tool to delete and remove those items.

### Meshmixer: Select tool

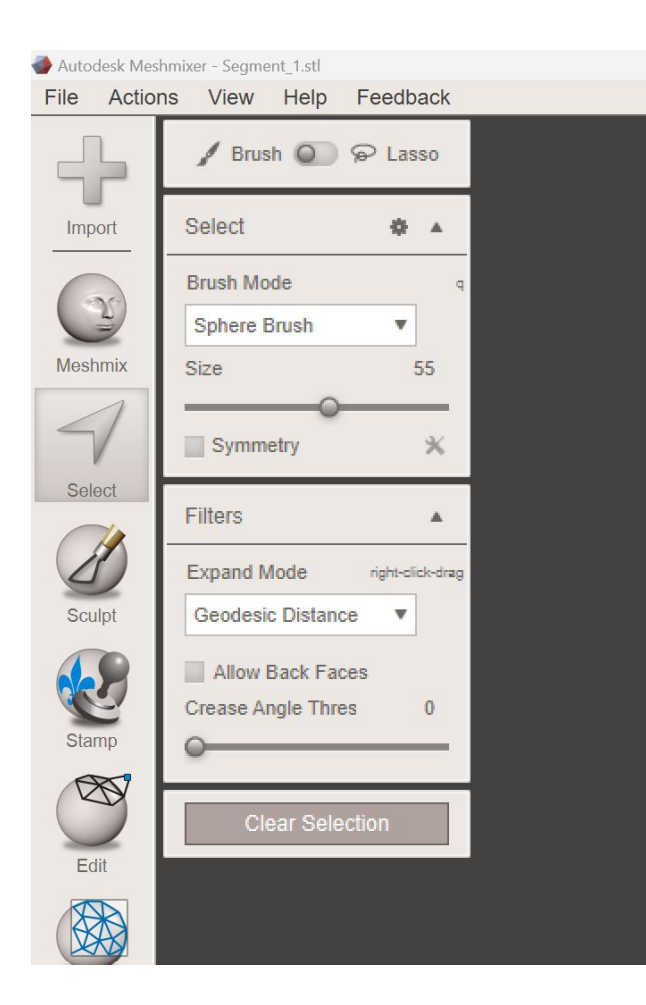

Using the Select tool you can remove parts of the 3D by brushing/erasing or by selecting around the object.

I find it easy to select around and erase.

Click on the Select icon, you don't need to select Brush or Lasso.

## Click to highlight and delete

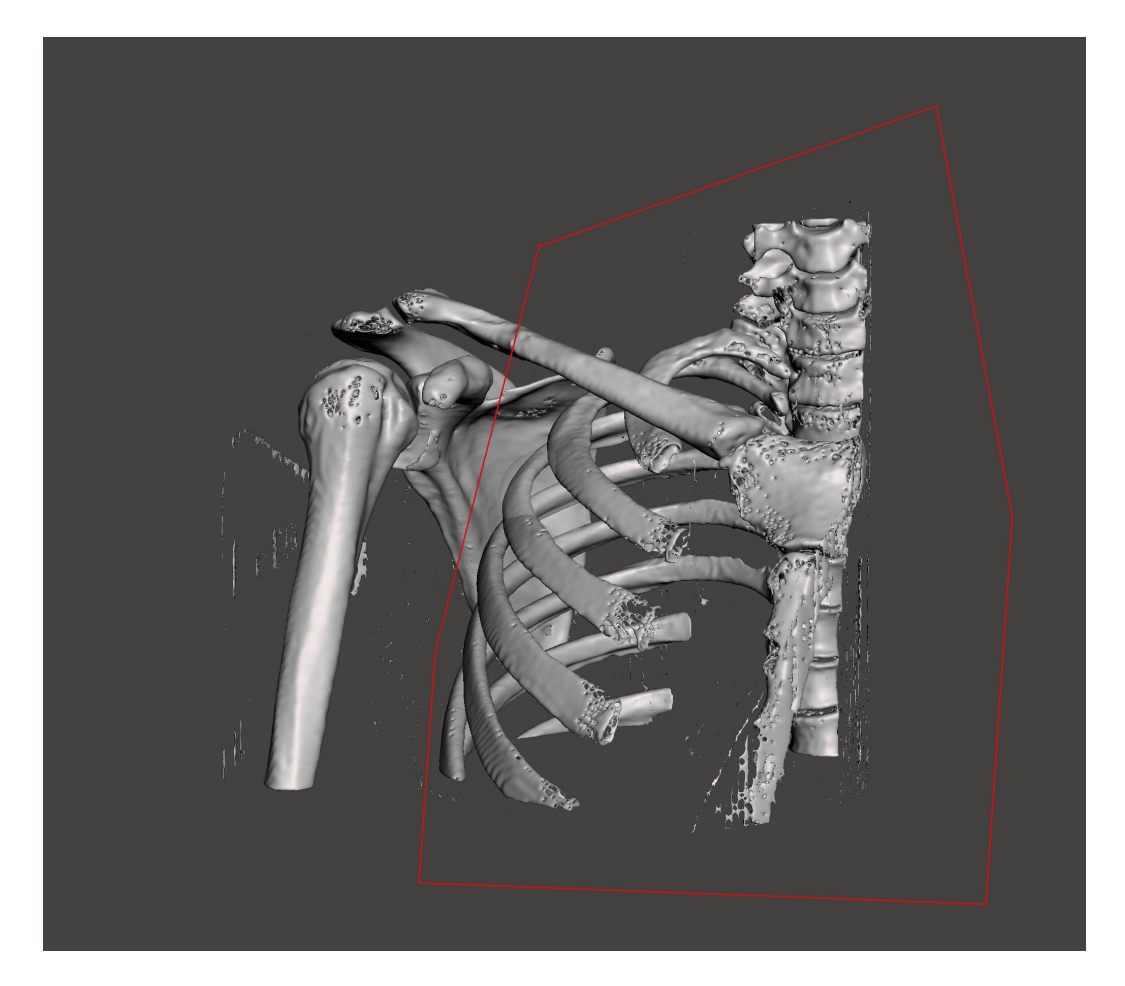

Select around the area you want to delete.

Hold right click and drag to move the image around. You can also Zoom in or out as needed.

Use left click to draw the boundary.

### Highlighted section

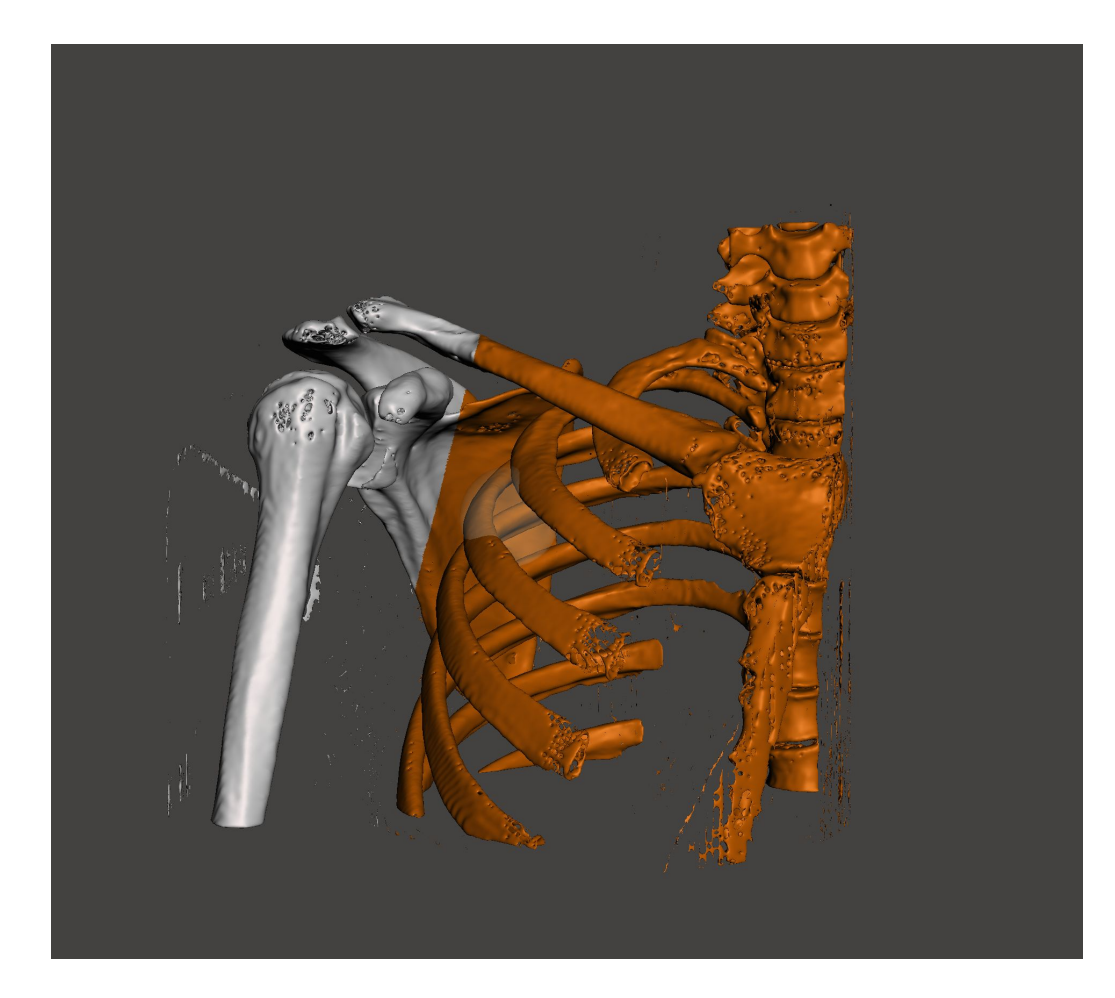

Press "delete" on your keyboard to remove the highlighted section.

Press "escape" to do it over.

Repeat as needed to isolate our area of interest.

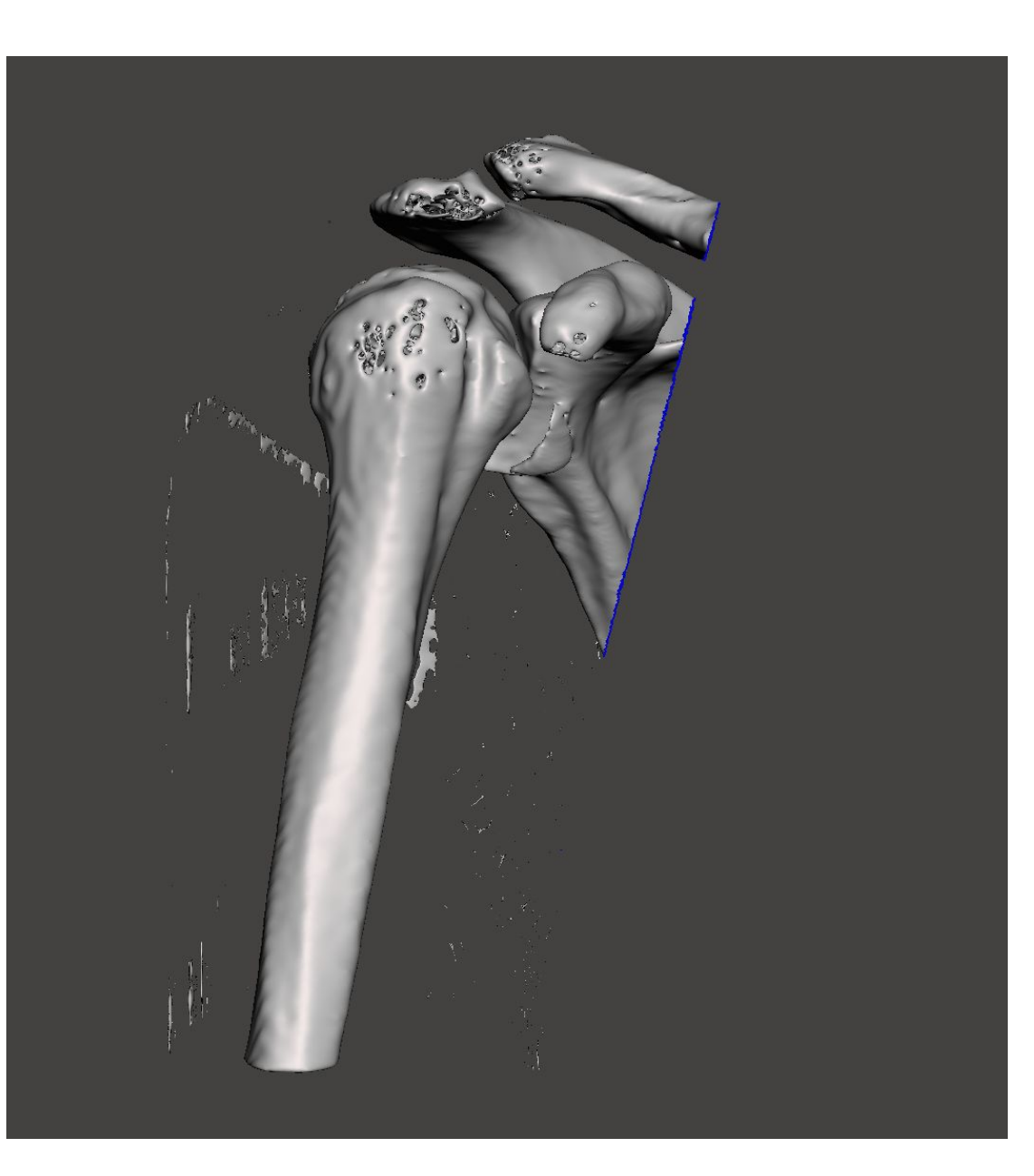

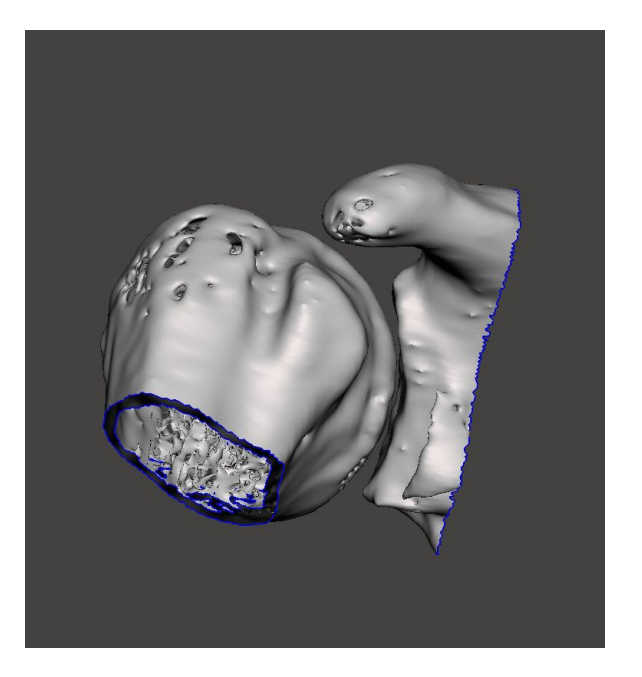

### Export (Save)

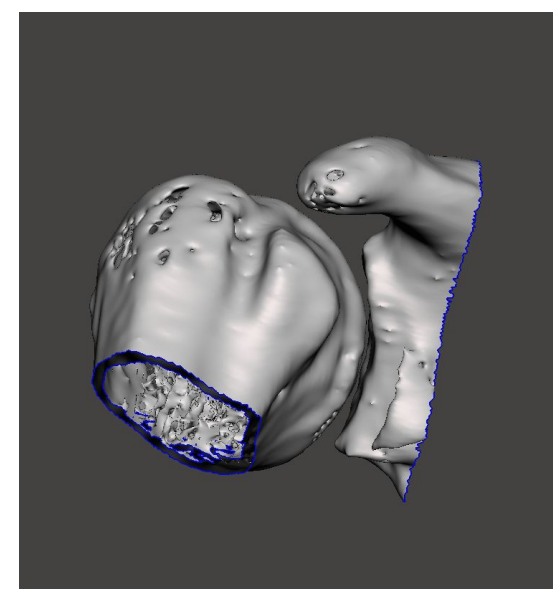

| File         | Actions      | View   | Help         | Feedba |  |
|--------------|--------------|--------|--------------|--------|--|
| Op           | en           | Ctrl+O |              |        |  |
| Sav          | ve           | Ctrl+S |              |        |  |
| Save As      |              |        | Ctrl+Shift+S |        |  |
| Re           | cent Files   |        |              | •      |  |
| Imp          | oort         |        |              |        |  |
| Imp          | oort Bunny   |        |              |        |  |
| Imp          | oort Sphere  |        |              |        |  |
| Import Plane |              |        |              |        |  |
| Imp          | oort Parts F |        |              |        |  |
| Imp          | oort Refere  | nce    |              |        |  |
| Exp          | port         |        | Ctrl+E       |        |  |
| Exp          | port SVG     |        |              |        |  |
| Pre          | ferences     | Alt+T  |              |        |  |
| Sta          | irt Screenc  | ast    |              |        |  |
| Exi          | t            |        |              |        |  |
| Sta          | imp          |        |              |        |  |

Once we have the isolated glenohumeral joint. Export the file.

### Save it as the patient's name and GH.

| Export Mesh                                             |                       |     |                    |          |  |  |  |  |
|---------------------------------------------------------|-----------------------|-----|--------------------|----------|--|--|--|--|
| $\leftrightarrow$ $\rightarrow$ $\checkmark$ $\uparrow$ | « Desk > Pelvis - RP  | ~ C | Search Pelvis - RP | م        |  |  |  |  |
| Organize • New folder $\equiv$ •                        |                       |     |                    |          |  |  |  |  |
| > 📃 Desktop                                             | Name                  |     | Status             | Date mo  |  |  |  |  |
| > 📑 Documents                                           | E_A                   |     | 0                  | 2/29/202 |  |  |  |  |
| > 📒 Email attachme                                      | 曫 Pelvis - Right Tab  |     | $\odot$            | 2/21/202 |  |  |  |  |
| > 📒 Music                                               | 🏶 Pelvis v2 (STL)     |     | $\odot$            | 1/27/202 |  |  |  |  |
| > 🔀 Pictures                                            | 🎱 Pelvis              |     | $\odot$            | 1/27/202 |  |  |  |  |
|                                                         | Segmentation_All else |     | $\odot$            | 1/25/202 |  |  |  |  |
| 🔚 Desktop 🔹 🖈                                           | Segmentation_Pelvis   |     | $\odot$            | 1/27/202 |  |  |  |  |
| File name: Lichts                                       | sinnshroyer, J - GH   |     |                    | ~        |  |  |  |  |
| Save as type: STL A                                     | SCII Format (*.stl)   |     |                    | ~        |  |  |  |  |
|                                                         |                       |     |                    |          |  |  |  |  |
| <ul> <li>Hide Folders</li> </ul>                        |                       |     | Save               | Cancel   |  |  |  |  |

### Separate Humerus & Glenoid

• We need the glenoid and humerus as two different files. So use the selection tool to isolate the area of interest and export/save accordingly.

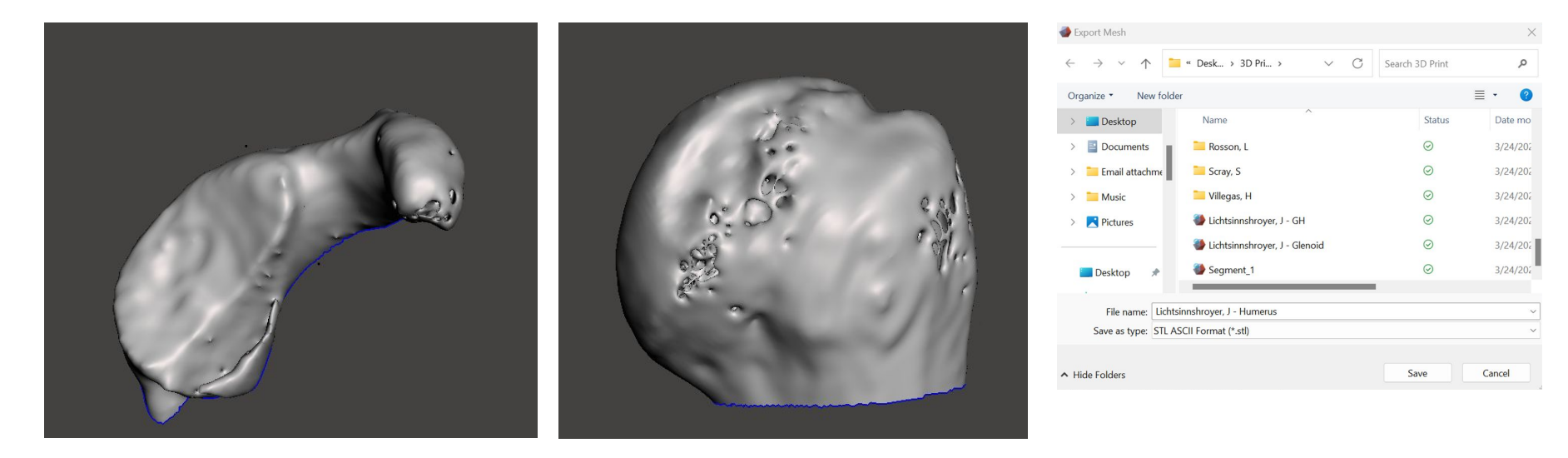

### End Product

- In the end, we should have 4 files:
  - Original Segmentation STL, file name: Patient Name – All.stl
  - Glenohumeral Joint, file name: Patient Name – GH.stl
  - Humerus, file name: Patient Name – Humerus.stl
  - Glenoid, file name: Patient Name – Glenoid.stl

## Printing

- In order to print the SLTs, it needs to be converted to a g-code. This is printer specific. There are various programs that can do this. The most common ones are PrusaSlicer and Cura.
- I use the program that came with my printer (Crealty).
- Each print will probably take 1-4 hours to print depending on the printer and how big the model is.